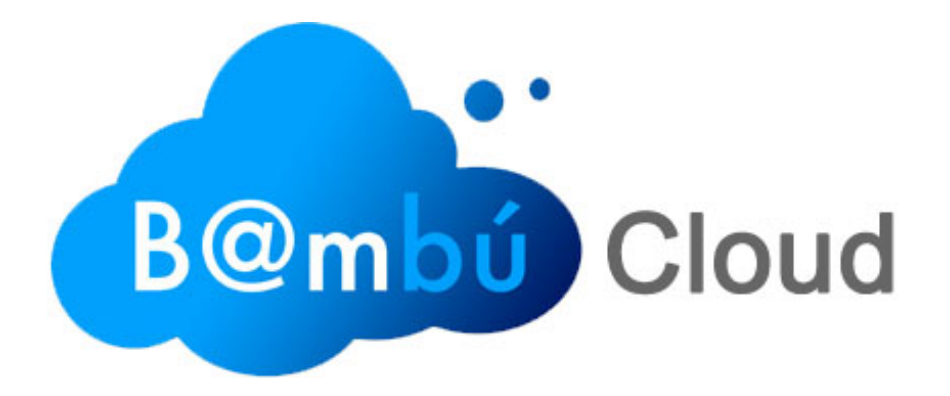

# PARA DISTRIBUIDORES

# 1. ¿Qué es Bambu Cloud?

Bambu Cloud es un software de gestión en la nube. Gestiona tu empresa a través de internet de manera sencilla y rápida.

Bambu Cloud controla y solventa el trabajo diario de tu negocio o empresa. Es capaz de llevar el control de tus proveedores, clientes, cobros, pagos, almacén de artículos, previsión de stock... Está diseñado para poder trabajar desde cualquier lugar(ya sea con tu ordenador, tablet o smartphone), tan solo se necesita una conexión a Internet, lo que permite una gran movilidad. No necesita instalación.

Bambu Cloud acaba con el costoso trabajo de la emisión de documentos, permite realizar facturas y albaranes personalizados, pudiendo personalizar los formatos, logotipo de la empresa, imprimir los documentos en PDF e incluso enviar estos documentos por correo electrónico.

La aplicación mantiene todos los niveles de seguridad necesarios para que sus datos, estén protegidos, además incluye un sistema de copias de seguridad automáticas de todos sus datos.

# 2. ¿Por qué ser distribuidor de Bambu Cloud?

POR LA CALIDAD DEL PRODUCTO, Bambu Cloud es un producto que ofrece soluciones reales a miles de usuarios quieran subirse a la nube y gestionar su empresa desde cualquier lugar simplemente con una conexión a internet.

Por su facilidad de uso, por su efectividad , porqué realmente es un producto innovador y demandado por los usuarios.

Además 2bi Smart it como fabricante del producto ofrece todas las facilidades a la hora de gestionar los nuevos clientes que se dan de alta en el programa, gestionar los pagos de los e incluso usar la forma de pago que el distribuidor desee.

## 3. ¿Qué necesita el distribuidor para gestionar los clientes?

El distribuidor sólo necesita facilitar un correo electrónico y una contraseña que se utilizará para acceder al panel de control de distribuidores, que explicaremos más adelante.

## 4. ¿Cómo se identifican los usuarios para asociárselos a un distribuidor?

Tenemos dos opciones en las que los usuarios se asociarán a cada distribuidor:

#### 4.1 Mediante un banner de Bambu Cloud.

El distribuidor añadirá a su página web un banner, que facilitará 2bi Smart it, que tendrá un enlace a la página de **www.bambucloud.net**. Cada vez que un usuario haga clic en dicho banner y se complete su registro en Bambu Cloud, el usuario quedará identificado y se le asociará al distribuidor correspondiente.

#### 4.2 Mediante un código de distribuidor.

Si el registro de un usuario se ha realizado directamente desde la web de **www.bambucloud.net** el usuario tiene la opción de introducir un código de distribuidor. Dicho código lo facilitará el fabricante al distribuidor y esté último podrá indicárselo a su cartera de clientes. Así cada usuario quedará identificado y se le asociará al distribuidor correspondiente.

## 5. ¿Cómo gestiona el distribuidor los usuarios?

El distribuidor prácticamente no se tiene que encargar de nada, ya que todo está automatizado en la plataforma para distribuidores que ofrece Bambu Cloud.

# 5.1 Plataforma de Bambu Cloud para distribuidores.

Los distribuidores podrán acceder a su intranet desde la web **www.bambucloud.net**, en la sección de distribuidores del panel de control. O el distribuidor también puede acceder desde la web **www.bambucloud.net/distribuidores**.

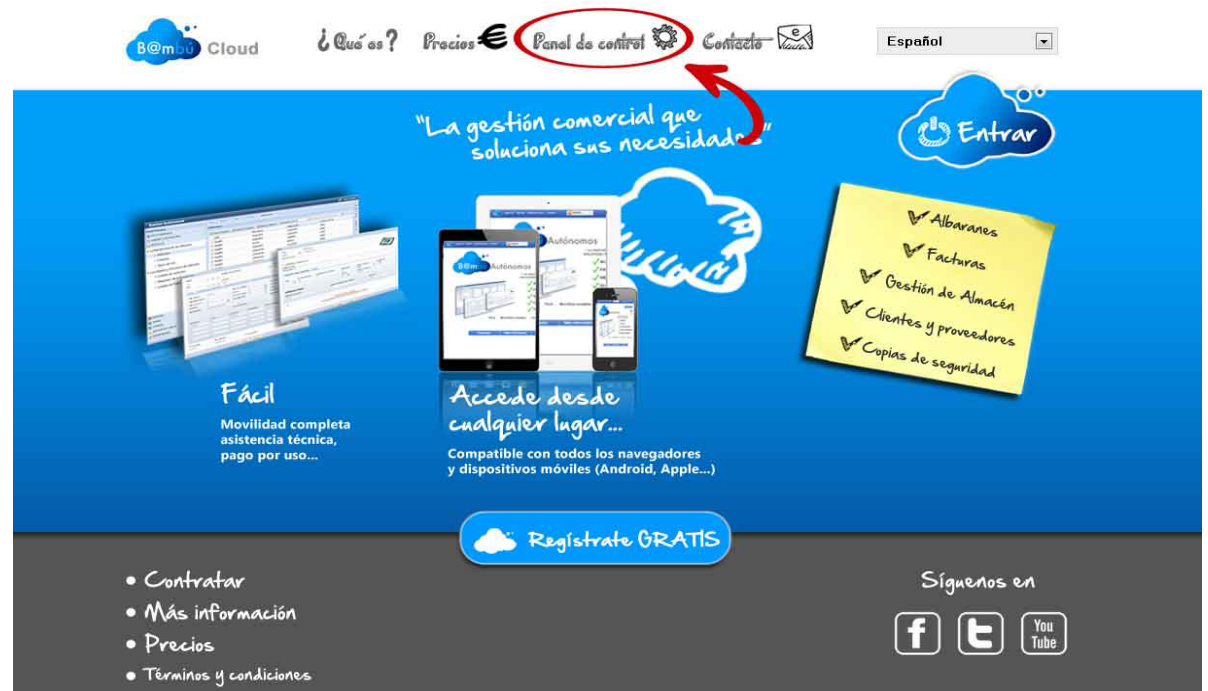

Imagen 1 (Página principal de Bambú Cloud).

| Bembi Cloud 20                                                                       | us es ? Procios €      | Panal da control 🛱  | Contacto Cent | Español 💽                                    |  |
|--------------------------------------------------------------------------------------|------------------------|---------------------|---------------|----------------------------------------------|--|
| costati-                                                                             |                        |                     |               | ( Entrar                                     |  |
| t de control                                                                         | Usuarios<br><u>A</u> d | cceso distribuidore | istribuidores | • Complete los datos de<br>su empresa.       |  |
| Panes                                                                                | Correo Electrónico     |                     |               | Vea su lista de<br>asociados.                |  |
|                                                                                      | Contraseña             |                     |               | • Cambie su contraseña.                      |  |
|                                                                                      |                        | Entrar              | 1             | • Vea la lista de pagos<br>de sus asociados. |  |
|                                                                                      | G                      |                     |               |                                              |  |
| • Contratar                                                                          |                        | , Registrate GRA    | TIS           | Síguenos en                                  |  |
| <ul> <li>Más información</li> <li>Precios</li> <li>Términos y condiciones</li> </ul> |                        |                     |               | f C Tube                                     |  |

Imagen 2. (Panel de control de Bambu Cloud).

# 5.2 La plataforma de distribuidores.

Una vez estemos la sección de distribuidores del panel de control, el distribuidor deberá introducir los datos de acceso que el fabricante en este caso 2bi Smart it le facilitará.

Cuando el distribuidor haya introducido los datos correctamente, se mostrará la intranet del mismo.

| Bembu Cloud    | l Qué es? | Procios E  | Panol do    | control 🛱 | Contacto S | Ċ               | Cervar sesión |
|----------------|-----------|------------|-------------|-----------|------------|-----------------|---------------|
|                |           | Panel de d | istribuidor | Logic Co  | omputers   |                 |               |
| Datos del dist | ribuidor  | [          |             |           |            | Asociados       |               |
|                |           |            | •           |           | <u>.</u>   |                 |               |
|                |           |            |             |           | >          |                 |               |
|                |           |            |             |           |            |                 |               |
|                |           | -          |             |           |            |                 |               |
|                |           |            |             |           | E.         |                 |               |
| Cambiar con    | traseña   |            |             |           |            | Listado de pago | s             |

Imagen 3. (Panel de distribuidor).

5.2.1 Datos del distribuidor.

Es la sección que encontramos arriba a la izquierda. Desde ella los distribuidores podrán completar o actualizar los datos como distribuidor, que posteriormente se mostrarán a los clientes a la hora de contratar Bambu Cloud.

Esta es la pantalla que se visualizará al entrar en la sección.

|                               | Datos del distribuidor |             |
|-------------------------------|------------------------|-------------|
|                               | Distribuidor           |             |
|                               | Logic Computers        |             |
|                               | CIF                    |             |
|                               | B02042422              |             |
|                               | Dirección 🦲 🖉 👝        |             |
|                               | C/ Ángel, 11           |             |
|                               | Código postal          |             |
|                               | 02006                  |             |
|                               | Población              |             |
|                               | Albacete               |             |
|                               | Provincia              |             |
|                               | Albacete               |             |
|                               | Teléfono               |             |
|                               | 967234011              |             |
|                               |                        | -           |
|                               | Gudradr Cancelar       |             |
|                               |                        |             |
|                               |                        |             |
|                               |                        |             |
| <ul> <li>Contratar</li> </ul> |                        | Síguenos en |

Imagen 4. (Datos del distribuidor).

# 5.2.2 Cambiar contraseña.

Es la sección que encontramos abajo a la izquierda. Desde ella los distribuidores podrán cambiar su contraseña de acceso al panel de distribuidores.

| Bembi Cloud 6                                                             | Qué es ? Pracios € Panel de controt 🌣 Contacto 🖂                                                                                                    | (2) Cervar sesión              |
|---------------------------------------------------------------------------|----------------------------------------------------------------------------------------------------|--------------------------------|
|                                                                           | Cambio de contraseña de distribuidor.<br>Por favor introduzca su contraseña antigua y la nueva contraseña.<br>Contraseña antigua<br>Contraseña<br>Repetir Contraseña<br><br>Finalizar Cancelar |                                |
| • Contratar<br>• Más información<br>• Precios<br>• Términos u condiciones |                                                                                                    | Sígnenos en<br>F L You<br>Tube |

Imagen 5. (Panel de control de Bambu Cloud).

#### 5.2.3 Empresas.

Es la sección que encontramos arriba a la derecha. Desde ella los distribuidores podrán ver todas las empresas / usuarios que se han dado de alta a través de la página web del distribuidor o bien han introducido el código que les facilito el propio distribuidor y por lo tanto están asociados a dicho distribuidor.

Cuando entramos a esta sección lo primero que nos encontramos son los datos del distribuidor y los datos del total de empresas, las empresas que están activas y las empresas que están inactivas.

Más abajo tenemos un listado con todas las empresas que tiene el distribuidor. En ella se muestra la empresa, su correo electrónico, el total de usuarios que tiene la empresa y si la empresa está activa o no.

A la derecha de cada registro de empresas tenemos un botón con el podemos acceder a ver los datos de la misma. Lo primero que vemos al entrar a esta nueva pantalla son todos los datos de la empresa. Más abajo tenemos un listado con todos los usuarios que pertenecen a la propia empresa, pudiendo ver la fecha de expiración de cada usuario, si está activo o no y si es asociado no lo es. Al final de la página tenemos un resumen de total de usuarios, usuarios activos y los usuarios inactivos.

A continuación vamos a ver las diferentes pantallas que hemos mencionado anteriormente.

|                                                                                                    |                                                                                                    |                                                                                                    | - Actives                                                                                                    |                             |                         |                            |
|----------------------------------------------------------------------------------------------------|----------------------------------------------------------------------------------------------------|----------------------------------------------------------------------------------------------------|----------------------------------------------------------------------------------------------------|-----------------------------|-------------------------|----------------------------|
| os del distribuidor                                                                                                    |                                                                                                    |                                                                                                    |                                                                                                    |                             |                         |                            |
| Distribuidor                                                                                                    | Logic Computers                                                                                                    | Total empres                                                                                                    | sas 3                                                                                                    |                             |                         |                            |
| Código                                                                                                    | DIS001LOGI                                                                                                    | Empresas activ                                                                                                    | vas 2                                                                                                    |                             |                         |                            |
| Correo Electrónico                                                                                                    | soporte@logiccomputers.es                                                                                                    | Empresas inactiv                                                                                                    | vas 1                                                                                                    |                             |                         |                            |
| presas                                                                                                    |                                                                                                    |                                                                                                    |                                                                                                    |                             |                         |                            |
| Empresa                                                                                                    | Correo Electrón                                                                                                    | ico                                                                                                    | Usuarios                                                                                                    | Activo                      |                         |                            |
|                                                                                                    |                                                                                                    |                                                                                                    | oudiliou                                                                                                    |                             |                         |                            |
| Empresa I SA                                                                                                    | empresa I @gma                                                                                                    | II.com                                                                                                    | 2                                                                                                    | • (                         |                         | 5                          |
| Empresa 2 SL                                                                                                    | empresa2@gma                                                                                                    | il.com                                                                                                    | 2                                                                                                    | ~                           | Y                       | J<br>Botón pa<br>los datos |
| Empresa 3 SL                                                                                                    | empresa3@ama                                                                                                    | il.com                                                                                                    | 0                                                                                                    |                             | ~                       | empre                      |
|                                                                                                    | zion de empresas).                                                                                                    |                                                                                                    |                                                                                                    |                             |                         |                            |
| <u>agen 0. (0000</u>                                                                                                    | aon de empresas).                                                                                                    |                                                                                                    |                                                                                                    |                             |                         |                            |
| <u></u>                                                                                                    | <u>cion de empresas).</u>                                                                                                    |                                                                                                    |                                                                                                    | els -                       |                         |                            |
| Cloud                                                                                                    | ¿Qué os? Procios€ Panol do                                                                                                    | control 🍄 Contacto                                                                                                    | - Cart                                                                                                    | t) c                        | nyay sesión             | ۱.                         |
| cloud                                                                                                    | ¿Quées? Procios€ Panol de                                                                                                    | control 🛱 Contacto                                                                                                    |                                                                                                    | ( <sup>1</sup> ) Ce<br>Volv | rrar sesión<br>er atrás | <b>N</b>                   |
| os de la empresa<br>Empresa                                                                                                    | Empresa 1 SA                                                                                                    | control 🍄 Contacto                                                                                                    | • 200000000                                                                                                    | U Colv                      | er atrás                |                            |
| os de la empresa<br>Empresa<br>Contacto                                                                                                    | Empresa 1 SA                                                                                                    | control <table-cell> Contacto<br/>CIF<br/>Correo Electrónico</table-cell>                                                | 000000000<br>empresa1@gr                                                                                                    | Volva<br>Mail.com           | nvar sesión<br>er atrás |                            |
| os de la empresa<br>Empresa<br>Contacto<br>Provincia                                                                                                    | 2 Qué es ? Precies € Panel de<br>Empresa 1 SA<br>Gino<br>albacete                                                                                                    | control 🍄 Contacto<br>CIF<br>Correo Electrónico<br>Población                                                             | • Contraction of the second second se | Volv<br>Mail.com            | vrar sesión<br>er atrás | <b>N</b>                   |
| Cloud<br>Cos de la empresa<br>Empresa<br>Contacto<br>Provincia<br>Código postal                                                                             | Leur as ? Procios € Panol do<br>Empresa 1 SA<br>Gino<br>albacete<br>02003                                                                                                    | control 🍄 Contacto<br>CIF<br>Correo Electrónico<br>Población<br>Dirección                                                | occocococo<br>empresa1@gr<br>albacete<br>angel 11                                                                                                    | Volvi<br>Mail.com           | vrar sesión<br>er atrás |                            |
| Cloud<br>Cos de la empresa<br>Empresa<br>Contacto<br>Provincia<br>Código postal<br>Teléfono                                                                 | Cont de empresas).         ¿ Qué es?       Precies €       Panel de         Empresa 1 SA       I         Gino       I         albacete       I         02003       I         967135689       I                                                                                                    | control 🏵 Contacto<br>CIF<br>Correo Electrónico<br>Población<br>Dirección                                                | COCOCOCOCO<br>empresa1@gr<br>albacete<br>angel 11                                                                                                    | Volv<br>Mail.com            | vrar sesión<br>er atrás |                            |
| Cloud<br>Cloud<br>Contacto<br>Provincia<br>Código postal<br>Teléfono<br>critos                                                                              | Con de empresasj.<br>Con de empresasj.<br>Con Constant de Panel de<br>Empresa 1 SA<br>Gino<br>albacete<br>02003.<br>967135689                                                                                                    | control 🍄 Contacto<br>CIF<br>Correo Electrónico<br>Población<br>Dirección                                                | occocococo<br>empresa1@gr<br>albacete<br>angel 11                                                                                                    | Volv<br>Mail.com            | vrar sesión<br>er atrás |                            |
| Cloud<br>Cloud<br>Contacto<br>Contacto<br>Provincia<br>Código postal<br>Teléfono<br>Critos<br>Usuario                                                       | Con de empresas).<br>Con de empresas).<br>Con consecter con consecter consecter con consecter con con consecter con consecter con consecter con c | control 🏵 Contacio<br>CIF<br>Correo Electrónico<br>Población<br>Dirección                                                | Cococococo<br>empresa1@gr<br>albacete<br>angel 11                                                                                                    | Volv<br>Mail.com            | nrar sesión<br>er atrás |                            |
| Cloud<br>Cloud<br>Contacto<br>Empresa<br>Contacto<br>Provincia<br>Código postal<br>Teléfono<br>crios<br>Usuario<br>Usuario                                  | Con de empresasj.   ¿ Qué es?   Precies E   Empresa 1 SA   Gino   albacete   02003   967135689   Fecha do                                                                                                    | control 🏵 Contacto<br>CIF<br>Correo Electrónico<br>Población<br>Dirección<br>de expiración Ac<br>cia gratulta            | Cococococo<br>empresa1@gr<br>albacete<br>angel 11<br>tivo                                                                                                    | Volve<br>mail.com           | rrar sesión             |                            |
| Cloud<br>Cloud<br>Cloud<br>Contacto<br>Empresa<br>Contacto<br>Provincia<br>Código postal<br>Teléfono<br>crios<br>Usuario 1@gmail.co                         | Contract empressass.   ¿Qué es?   Precies E   Clino   albacete   02003   967135689   Contract E   contract E   contract E   albacete   albacete                                                                                                    | control S Contacto CIF Correo Electrónico Población Dirección de expiración Ac cla gratulta                              | Cococococo<br>empresa1@gr<br>albacete<br>angel11<br>tivo                                                                                                    | Volve<br>mail.com           | vrar sesión             |                            |
| Cloud<br>Cloud<br>Contacto<br>Empresa<br>Contacto<br>Provincia<br>Código postal<br>Teléfono<br>crios<br>Usuario<br>Usuario<br>Usuario<br>Usuario<br>Usuario | Con de empresasj.<br>Caus os ? Procios € Panol do<br>Empresa 1 SA<br>Gino<br>albacete<br>02003<br>967135689<br>Fecha n<br>om<br>1000<br>31-                                                                                                    | control S Contacto CIF Correo Electrónico Población Dirección de expiración Ac cla gratulta 12 - 2015 Usuarios inactivos | Cooocococo<br>empresa 1@gr<br>albacete<br>angel 11<br>tivo                                                                                                    | Volve<br>mail.com           | vrar sesión             |                            |

### 5.2.4 Listado de pagos.

Es la sección que encontramos abajo a la derecha. Desde esta sección podemos visualizar los pagos de todas las empresas y cada uno de los usuarios de las mismas. Podemos ver si están pagados o no y cambiar el estado de pagado. Además podemos visualizar detalles de las licencias de cada uno de los usuarios como el detalle de la licencia, la fecha en la que se contrató, la fecha de expiración, el importe de la licencia. También tenemos la posibilidad de realizar búsquedas de pagos por intervalos de fechas, por empresa e incluso por correo electrónico.

Más abajo tenemos un resumen del total de pagos, total pagados, total no pagados y el importe total de todas las licencias.

A continuación una captura de pantalla donde se puede ver todo lo que hemos visto anteriormente.

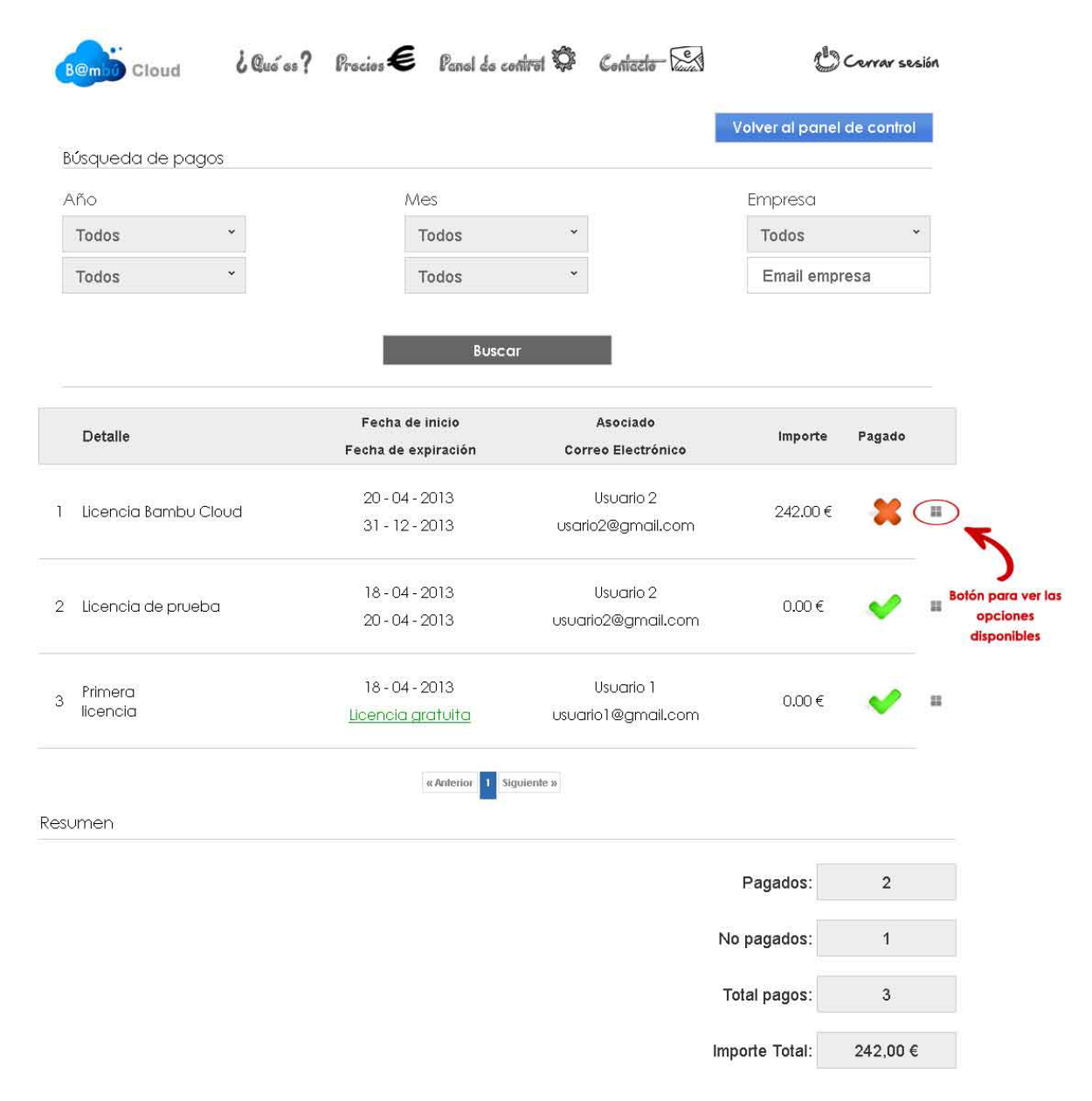